## ¿Cómo me apunto a una actividad?

- 1. Debo estar registrado en la APP y mantener mi sesión iniciada. (Si no lo tengo, reviso el documento "¿Cómo me registro en SPORTTIA?" y sigo los pasos).
- En la pantalla inicial pongo "VILLAQUILAMBRE" en el buscador y cliqueamos en la "→". Nos saldrá justo debajo la Ins. Dep. Villaquilambre. Puedo dar like en el corazón y me quedará el centro guardado.

| 8,19 E 🛱 🗃       | l                                                           |               |                 | ia (1990)      |
|------------------|-------------------------------------------------------------|---------------|-----------------|----------------|
| C SPORT          | 8                                                           |               |                 |                |
| Q Villagullambre |                                                             |               |                 | $\rightarrow$  |
| 0                | Inst Dep Villaquilambre<br>Villaquilambre (Loón)<br>1.39 km |               |                 | ٠              |
|                  | ( <u>2</u> )                                                | 116           |                 | 3              |
|                  |                                                             |               |                 |                |
|                  |                                                             |               |                 |                |
|                  |                                                             |               |                 |                |
|                  |                                                             |               |                 |                |
|                  |                                                             |               |                 |                |
|                  |                                                             |               |                 |                |
|                  |                                                             |               |                 |                |
|                  |                                                             |               |                 |                |
| Cantros e        | P<br>antes                                                  | C Actividadea | (1)<br>Portidee | QJ<br>Mensajes |
|                  |                                                             | ۲             | •               |                |

3. Para comenzar con la reserva, pincho en "Ins. Dep. Villaquilambre", me dirigirá a una nueva pantalla donde tendré que pulsar en "Actividades" en la parte inferior de la pantalla.

| 1:19 T O O  |                                                             |                  |               | Tel (180)      |
|-------------|-------------------------------------------------------------|------------------|---------------|----------------|
| SPORT       | R                                                           |                  |               |                |
| Q Villacuil |                                                             | $\rightarrow$    |               |                |
|             | Inst.Dep.Villaquilambre<br>Villaquilambre (León)<br>1.39 km |                  |               | ٠              |
|             | 0 <u>0</u> 114                                              |                  | 1             | <b>3</b> ()    |
|             |                                                             | 1                |               |                |
| Centros A   | ventos Act                                                  | V<br>interfers P | æ<br>articles | Q.<br>Netrajes |
| 1           |                                                             | ۲                | 4             |                |

4. Una vez en la nueva pantalla, seleccionas la actividad a la que estés interesado en matricularte.

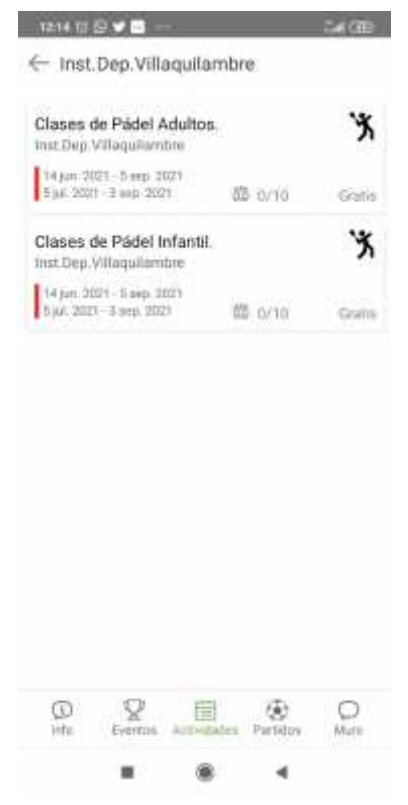

5. Una vez seleccionada, eliges la tarifa correspondiente a tu grupo y finalizas la inscripción con el pago mediante monedero digital o tarjeta de crédito.

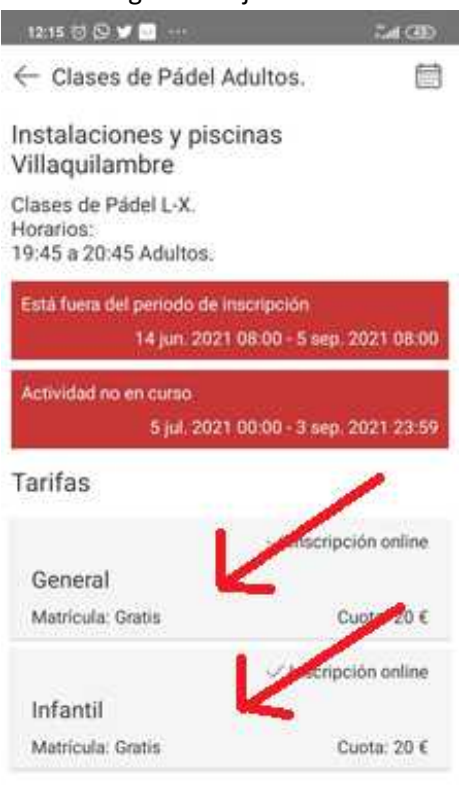

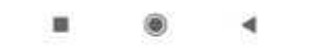